## Dedikuoti serveriai Kaip sukurti VPN jungtį Windows 10

## Jungties sukūrimas

- 1. Pasirinkite **Start** mygtuką, tuomet pasirinkite **Settings** > **Network & Internet**
- > VPN > Add a VPN connection.
- 2. Kortelėje Add a VPN connection, nustatykite:

- VPN provider, pasirinkite Windows (built-in).

- Laukelyje Connection name, įrašykite viphost.
- Tai bus VPN jungties pavadinimas.

- Server name laukelyje, įrašykite 213.197.187.227.

- VPN type pasirinkite Point to Point Tunneling protocol (PPTP).
- Type of sign-in, pasirinkite User name and password.
- Įveskite suteiktus User name ir Password.
- 3. Pasirinkite **Save**.

4. Jei reikalinga nustatyti papildomus VPN jungties parametrus, kaip "proxy", pasirinkite **VPN connection** > **Advanced options**.

## VPN adapterio nuostatos

Kai VPN jungtis sukurta, reikalinga pakeisti VPN adapterio nuostatas.

1. Eikite į Related settings kortelę ir pasirinkite Change adapter options.

2. Pasirinkite dešiniuoju pelės klavišu viphost WAN Miniport (PPTP) >

**Properties > Security tab**.

3. Pasirinkite Allow these protocols. Pažymėkite tik vieną – Microsoft CHAP Version 2 (MS-CHAP v2). Kiti protokolai neturi būti pažymėti.

4. Pasirinkite Networking kortelę > Internet protocol version 4 (TCP/IPv4) > Properties > Advanced. Nuimkite varnelę nuo Use default gateway on remote network kortelėje IP Settings.

5. Paspasukite **OK**.

## Prisijungimas prie VPN

Kai VPN jungtis sukurta, galite prisijungti.

- 1. Pasirinkite Start mygtuką, tuomet Settings > Network & Internet > VPN.
- 2. Pasirinkite VPN prisijungimą viphost ir paspauskite Connect.

3. Jei prašoma įveskite **user name** ir **password**.

Kai būsite prisijungę, tai bus indikuojama užrašu Connected.

Unikalus sprendimo identifikatorius: #1054

Autorius: vip

Paskutinis atnaujinimas: 2016-12-06 16:19